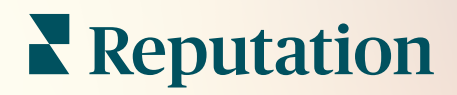

# Műveletek

| lssue               | Action Plan        |
|---------------------|--------------------|
| Food is bland 34.5% | Assign to:         |
| -                   | Top 3 Tasks:       |
|                     |                    |
|                     | Create Action Plan |

## Tartalomjegyzék

| Т.          | A műveletek                                                                                                    |          |
|-------------|----------------------------------------------------------------------------------------------------|----------|
|             | áttekintése                                                                                                    | 2        |
| П.          | <ul> <li>a. A műveletek konfigurálása</li> <li>b. A műveletek munkafolyamata</li> <li>c. A Műveletek irányítópult</li> <li>d. Műveleti mérőszámok</li> <li>e. Esettanulmányok</li> <li>A műveletek konfigurálása</li> </ul>                         | 8        |
| III.<br>IV. | <ul> <li>a. A műveleti munkafolyamatok meghatározása</li> <li>b. Szabályok automatizálása</li> <li>A Műveletek irányítópult használata</li> <li>Műveletek alkalmazása</li> <li>a. Hibajegy létrehozása</li> <li>b. A hibajegy frissítése</li> </ul> | 14<br>16 |
| V.<br>VI.   | <ul> <li>c. Hibajegy-értesítések alkalmazása</li> <li>A műveleti mérőszámok megjelenítése</li> <li>a. Műveletek irányítópult lapja</li> <li>b. Műveleti mérőszámok lap</li> <li>Fizetős prémium szolgáltatások</li> </ul>                           | 22       |
| VII.        | További források                                                                                                    | 26       |

## A műveletek áttekintése

**Reputation** Hasznos volt ez az útmutató? Tudassa: https://bit.ly/rep-guides Központosítsa a hibajegykezelést és automatizálja a munkafolyamatokat olyan felhasználói státusz alapú panelekkel, amelyekhez a csapata az asztalánál vagy útközben is hozzáférhet.

A **Műveletek** lapon megjelennek az ügyfelek visszajelzései alapján létrehozott hibajegyek, és lehetővé teszi a csapatok számára, hogy nyomon kövessék a visszajelzésekkel kapcsolatos megoldásra irányuló intézkedéseket. A csapat munkafolyamatainak meghatározása a műveleteken belül biztosítja a következetes megoldást minden problémára, függetlenül attól, hogy az milyen csatornán érkezett.

### A műveletek konfigurálása

A Műveletek használata előtt meg kell határozni a hibajegyadatokhoz alkalmazandó munkafolyamatot. A munkafolyamatok olyan címkékre utalnak, amelyekkel egy hibajegyet a megoldásig nyomon követhetünk.

Emellett olyan automatizálási szabályokat is beállíthatunk, amelyek meghatározzák, hogy a hibajegyek hogyan jöjjenek létre vagy frissüljenek, és milyen címkéket alkalmazzanak a hibajegyre. A válaszadás hatékonysága szempontjából fontos a hibajegyek létrehozására és frissítésére vonatkozó célzott szabályrendszer meghatározása.

| Queues    | Tags | Stages | Escalations | Ticket Types                                                                                                    | SLA Management                                                           | Others |
|-----------|------|--------|-------------|----------------------------------------------------------------------------------------------------|--------------------------------------------------------------------------|--------|
|           |      |        |             |                                                                                                    |                                                                          |        |
| Name      |      |        | \$          | Role                                                                                                    |                                                                          |        |
| Billing   |      |        |             | Admin<br>BDP Admin (DO<br>Billing Staff<br>Concierge<br>Frontline Requ<br>Regional Mana<br>Regional Mana<br>Regional Mana | D NOT USE)<br>ester<br>ger Central<br>ger Pacific<br>ger Rocky Mountains |        |
| Concierge |      |        |             | Admin<br>BDP Admin (DO<br>Billing Staff<br>Concierge<br>Frontline Requ<br>Regional Mana<br>Regional Mana<br>Regional Mana | D NOT USE)<br>ester<br>ger Central<br>ger Pacific<br>ger Rocky Mountains |        |

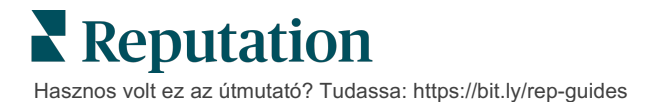

## A műveletek munkafolyamata

Függetlenül a hibajegy-létrehozás módjától (automatikus vagy kézi), fontos, hogy a hibajegy adatai pontosan megadják az előrehaladási frissítéseket. Minden egyes hibajegy tartalmaz olyan mezőket, amelyek segítenek jellemezni a hibajegyet, azt, hogy ki dolgozik rajta, milyen stádiumban van, mennyi a várható megoldási idő, illetve tájékoztat a hibajeggyel kapcsolatos egyéb metaadatokról. Ezek a mezők és az automatikus figyelmeztetések segítenek csapatának nyomon követni a tevékenységet a megoldási folyamat során.

Mintaművelettel kapcsolatos munkafolyamat: Autóipari bérlő (bizalmas)

æ

*8*8,

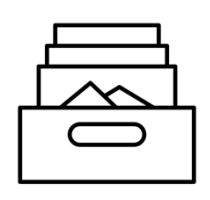

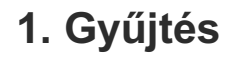

Hibajegyek létrehozása ehhez:

- Negatív értékelések
- Értékelések megjegyzéssel
- Felmérések, ahol a tapasztalatok "Elvárásaim alatt"– voltak

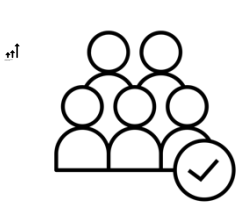

## 2. Hozzárendelés

Minden hibajegyet közvetlenül a márkakereskedés vezetői kapnak meg, 12 napos határidővel.

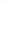

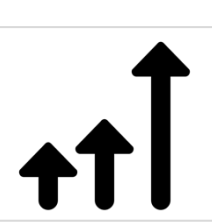

## 3. Ügytovábbítás

Emlékeztető e-mail küldése a márkakereskedés vezetőinek 4 napon belül

Határidő elmulasztásával kapcsolatos e-mail küldése a márkakereskedés vezetőinek 12 napon belül

## 4. Megoldás

A márkakereskedés vezetői lezárják a hibajegyeket, ha egyszer válaszoltak

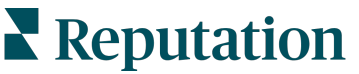

Hasznos volt ez az útmutató? Tudassa: https://bit.ly/rep-guides

#### Mintaművelettel kapcsolatos munkafolyamat: Egészségügyi bérlő (bizalmas)

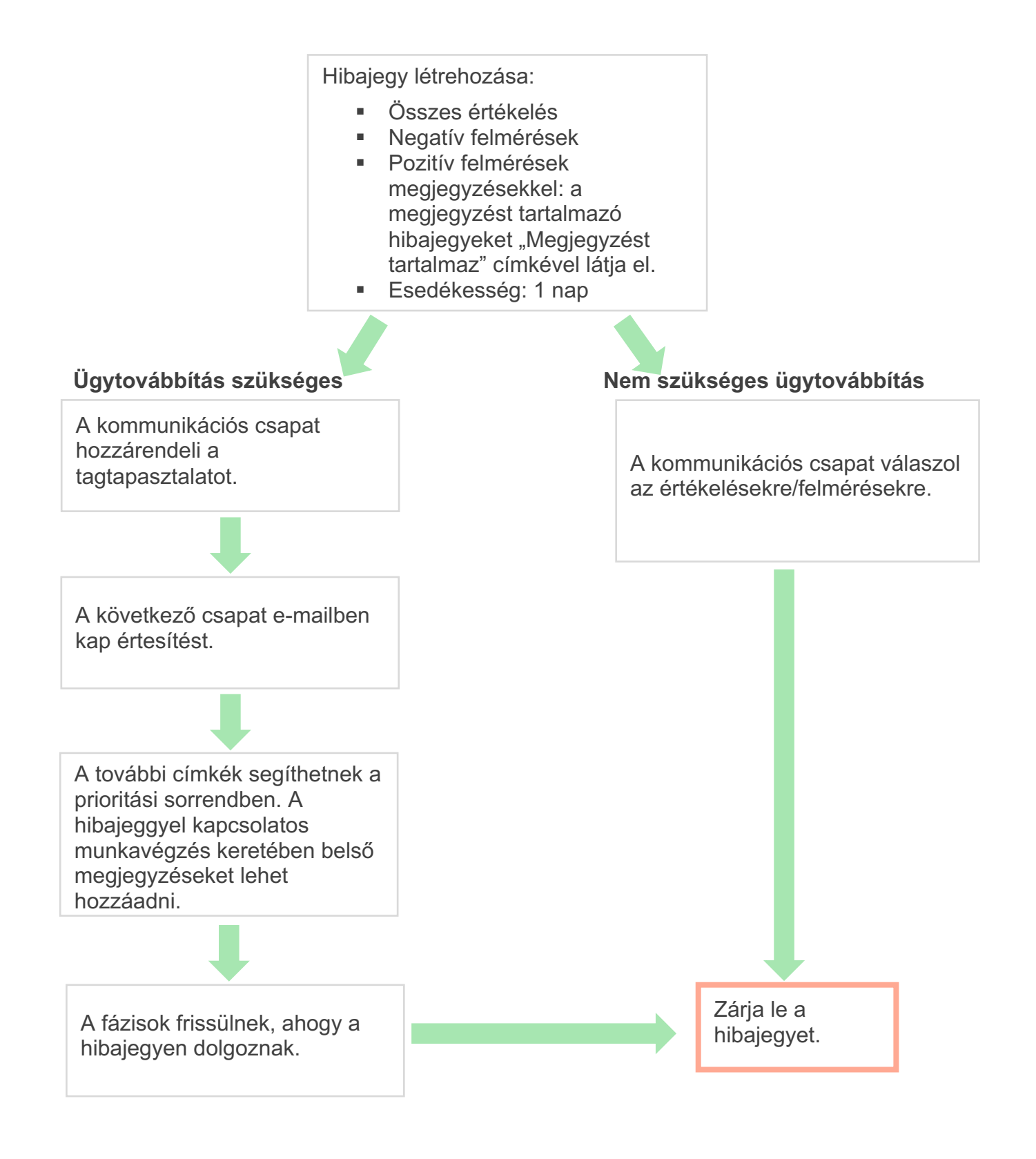

Reputation Hasznos volt ez az útmutató? Tudassa: https://bit.ly/rep-guides

### A Műveletek irányítópult

A Műveletek irányítópult megjeleníti az összes hibajegyet az összes olyan hellyel kapcsolatban, amelyhez Önnek hozzáférése van. Szűrheti és rendezheti a hibajegyeket, illetve rájuk kereshet és tömeges műveleteket alkalmazhat rajtuk. A tömeges műveletek lehetővé teszik a hibajegyek hozzárendelését, valamint a lezárásukat, címkézésüket, halasztásukat, törlésüket és még sok mást.

| Dashboard Metrics                                                      |       |           |          |                |                                               |                                    |                |       |
|------------------------------------------------------------------------|-------|-----------|----------|----------------|-----------------------------------------------|------------------------------------|----------------|-------|
| <<br>Reset                                                             | E     | Backlog ⑦ |          | Overdue ③<br>0 |                                               | Resolution<br><b>42.7</b> 9        | n Rate (within | SLA)  |
| ♥ Assign To<br>♥ Stages                                                | 3 tio | kets fou  |          | Columns 🖧 1    | 0 -                                           | Q Search                           |                |       |
| <ul><li>All</li><li>Open</li><li>In Progress</li></ul>                 |       | ld ⇔      | Source 👌 | Location 🔶     | Subject                                       |                                    | Queue          | Stage |
| □ Closed<br>♥Due Date                                                  |       | 56615157  | Survey   | BDP - Uptown   | Dr. John was<br>really helped<br>the exam pro | great! He<br>me understand<br>cess | Main           | Open  |
| <ul> <li>All</li> <li>Overdue</li> <li>Today</li> <li>Later</li> </ul> |       | 56659985  | Survey   | BDP - Uptown   | Shorter wait t                                | imes                               | Main           | Open  |
| Response Status     Tags                                               |       | 56662670  | Survey   | BDP - Uptown   | Everything at                                 | oout my visit                      | Main           | Open  |

### Műveleti mérőszámok

A **Műveletek mérőszámai** lapon interaktív diagramok és grafikonok segítségével elemezhetjük a hibajegyek tendenciáit és a csapatunk megoldási erőfeszítéseit. A műveletekkel kapcsolatos jelentések a Jelentések lapon szintén rendelkezésre állnak.

| Dashboard Metrics   |                   |             |           |                   |  |  |  |  |
|---------------------|-------------------|-------------|-----------|-------------------|--|--|--|--|
| Backlog Summary *** |                   |             |           |                   |  |  |  |  |
| Response Status     | Overdue           | Not Overdue | On Hold   | Total             |  |  |  |  |
| Unresponded         | 112<br>(90%)      | 0 (0%)      | 0<br>(0%) | 112<br>(90%)      |  |  |  |  |
| Responded           | 12 (10%)          | 0 (0%)      | 0<br>(0%) | <b>12</b> (10%)   |  |  |  |  |
| Total               | <b>124</b> (100%) | 0 (0%)      | 0 (0%)    | <b>124</b> (100%) |  |  |  |  |

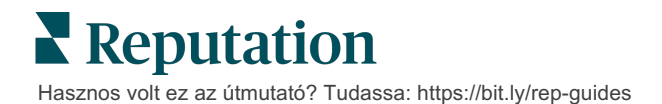

## Esettanulmányok

#### Westfield

A Westfield egy olyan csoport, amelynek célja, hogy világszerte több millió ember számára nyújtson pozitív vásárlási élményt a bevásárlóközpontjaiban. A Westfield a a következő igényekkel fordult a Reputationhöz:

- A Voice of the Customer teljes átláthatósága és elemzése minden csatornán (525 millió ügyfél általi felkeresés évente).
- Képesség az összes ügyfél visszajelzéseinek nyomon követésére, megválaszolására és az azok alapján történő cselekvésre.
- Döntéshozatalhoz szükséges információk generálása a központjaik és az egyes központokon belüli bérlőpartnereik számára.
- Egyetlen platform, amely minden funkciót biztosít, így elkerülhető a megoldás egyedi kialakításának szükségessége.

#### Műveletek

| 1. Értékelések és<br>Közösségi oldalak,<br>hogy egy helyen<br>láthassa és<br>válaszolhasson az<br>összes<br>ügyfélhozzászólásra. | <b>2. Műveletek</b> , amelyek<br>az ügyfélproblémák<br>nyomon követésére és<br>gyors megoldására<br>irányulnak. |                 | 3. Betekintések és<br>Hírnévpontszám a<br>teljesítményértékelésh<br>és a megvalósítható<br>jelentések<br>közzétételéhez. |            | ez              |                 |
|----------------------------------------------------------------------------------------------------|----------------------------------------------------------------------------------------------------|-----------------|----------------------------------------------------------------------------------------------------|------------|-----------------|-----------------|
| Eredmények                                                                                                    |                                                                                                    |                 |                                                                                                    | Cognitio   | nge / Retailors | <b>5</b> 2      |
| Jobb vendégélmény, mivel az összes<br>forrásból érkező felmerült problémák<br>98%-a lezárásra került                             |                                                                                                    | Parking General |                                                                                                    |            |                 |                 |
| Nagyobb rálátás vállalkozást                                                                                                    |                                                                                                    |                 |                                                                                                    | CM.        |                 | Paing.<br>Other |
| visszajelzési témákra                                                                                                    |                                                                                                    |                 |                                                                                                    |            | Előtte          |                 |
| 4,5-ször több pozitív                                                                                                    | online értékelés                                                                                                |                 |                                                                                                    |            |                 |                 |
| 90%-os ügyfél-válasz<br>a támogatási jegyek                                                                                      | zolási arány (és<br>100%-a)                                                                                     |                 |                                                                                                    | Congration | pt/Retailers    | œ               |

Parking General

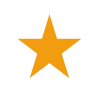

20%-os növekedés a hírnévpontszámban

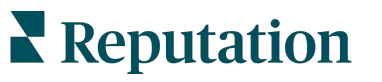

Hasznos volt ez az útmutató? Tudassa: https://bit.ly/rep-guides

Sof.

Sim.

OM.

Parking.

Utána

#### Cortland

A Cortland egy olyan többlakásos ingatlanbefektetési, -fejlesztési és -üzemeltetési vállalat, amely a legtöbb többlakásos ingatlanfejlesztési, tervezési, építési, felújítási, üzemeltetési és tulajdonosi funkciót vállalaton belül látja el – mindezt azzal a céllal, hogy a lakóknak kiváló, vendégszeretet-központú életérzést nyújtson.

A Cortland jobb értékeléskezelési folyamatot igényelt, "kapcsolatfelvételi" felméréseket kívánt használni, és egy eszközre volt szüksége a hibajegyek és utánkövetési műveletek létrehozásához.

#### Műveletek

1.Értékelések hozzáadása az összes visszajelzés egy elérhető helyen való tartásához. 2. Erősebb szolgáltatási szintű megállapodásoknak való megfelelés választása az értékelésekre adott válaszok esetében. 3. Műveletek létrehozásának és a belső hibajegyhozzárendelések megkezdése.

#### Eredmények

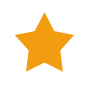

Több mint 2-szerese az előző időszak értékelésmennyiségének

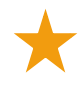

A válaszadási arány több mint 21%-os növekedése

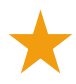

Több mint 16 900 értékelés 2019ben az értékelési besorolások növelése érdekében

4,0 feletti csillagértékeket eredményezett

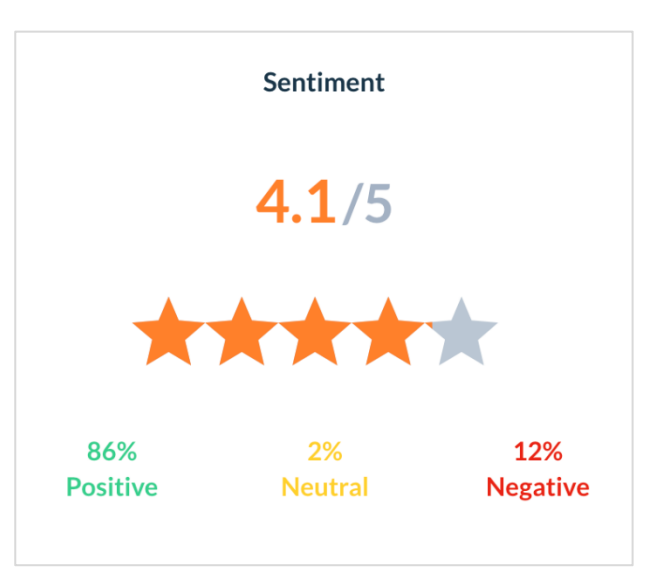

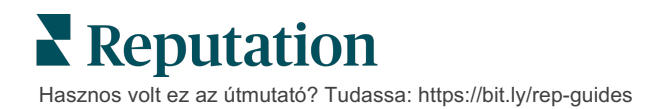

## A Műveletek konfigurálása

Annak érdekében, hogy a megfelelő dolgozók azonnal értesítést kapjanak a hibajegy létrehozásáról, alkalmazzon személyre szabható üzleti szabályokat a hibajegyfolyamatok létrehozásához és automatizálásához.

## A műveleti munkafolyamatok meghatározása

A munkafolyamatok olyan címkékhez kapcsolódnak, amelyekkel a hibajegyet a megoldásig követik. Ezen meghatározásokkal szűrhetjük és automatizálási szabályok létrehozásához használhatjuk a hibajegyeket.

#### A munkafolyamat meghatározása:

- **1.** A platform jobb felső sarkában kattintson a **Beállítások** ikonra.
- 2. A bal oldali menüpontok közül kattintson a Műveletek menüpontra.
- **3.** A felső fülekkel állítsa be a következők meghatározásokat:

| Művelet | Leírás                                                                                                    | Példa              |
|---------|----------------------------------------------------------------------------------------------------|--------------------|
| Sorok   | Hozzon létre sorokat, és válassza ki,                                                                                                    | Márkatapasztalat   |
|         | melyik "kosarba" tartozik egy adott<br>hibaiegy, Bizonyos felhasználók                                                                       | Ügyfélszolgálat    |
|         | (szerepkörök) felelősek lehetnek bizonyos                                                                                                    | Jogi szolgálat     |
|         | sorok hibajegyeinek kezeléséért.                                                                                                    | Karbantartás       |
| Címkék  | Hozzon létre címkéket a hibajegy                                                                                                    | Sürgős             |
|         | tartalmanak leirasara. A vasarioi<br>vélemények jellegének megértéséhez                                                                      | Biztonság          |
|         | létrehozhat egy címkejelentést.                                                                                                    |                    |
| Fázisok | Hozza létre a hibajegyek életciklusa során                                                                                                   | Nyitott            |
|         | rendelkezesre allo fazisokat, ahogyan azok<br>a sorok között haladnak. Az                                                                    | Folyamatban        |
|         | alapértelmezett hibajegyfázisok a Nyitott és                                                                                                 | Megkeresett ügyfél |
|         | a Lezárt. Hozzáadhat, törölhet,                                                                                                    | Lezárt             |
|         | fázisokat, amelyek támogatják a saját<br>belső folyamatát.                                                                                   |                    |
|         | Az egyes fázisokon belül felfüggesztheti a<br>hibajegyet, ami megállítja az órát a teljes<br>megoldási idő nyomon követése<br>szempontjából. |                    |

| Ügytovábbítások                    | Hozzon létre ügytovábbítási címkéket az<br>órák száma alapján, amelyekkel egy                                                                                                    | 5 napja volt<br>esedékes                  |
|------------------------------------|----------------------------------------------------------------------------------------------------|-------------------------------------------|
|                                    | esedékes.                                                                                                    | 2 óra múlva<br>esedékes                   |
| Hibajegytípusok                    | Hozzon létre további kontextuális<br>részleteket az ügyfélvisszajelzés típusa                                                                                                    | Típus:<br>Balesetkezelés                  |
|                                    | alapjan.                                                                                                    | Mező: Az esemény<br>időpontja             |
| Szolgáltatási                      | Meghatározza, hogy a szolgáltatási szintű                                                                                                    | 24 x 7 (24 munkaóra)                      |
| szintű<br>megállapodás<br>kezelése | megállapodás (Service Level Agreement,<br>SLA) keretében hogyan kell kiszámítani a<br>hibajegy-megoldási arányt az összes<br>helyre vonatkozóan, a hibajegycélok<br>ellenőrzése mellett. | Hétfőtől péntekig<br>9:00 és 17:00 között |
|                                    | Szabja testre a munkanapokat és -órákat a<br>hibajegyek szolgáltatási szintű<br>megállapodáson belüli megoldásának<br>kiszámításához.                                                    |                                           |
|                                    | Megjegyzés: Ez minden helyre<br>vonatkozik.                                                                                                    |                                           |
| Egyebek                            | Hozzon létre további érveket a hibajegy                                                                                                    | Lezárás oka                               |
|                                    | lezarasanoz, es vegyen fel kivalto okokat a továbbelemzéshez.                                                                                                    | Kiváltó ok                                |

### Szabályok automatizálása

Automatizálási szabályok beállításával meghatározhatjuk, hogy a hibajegyek hogyan jöjjenek létre vagy frissüljenek, és milyen címkéket alkalmazzanak a művelethez. Automatizálhatjuk az utánkövetési kérelmeket, és automatikus válaszadási szabályokat állíthatunk be a hibajegyekre.

A műveletek létrehozására és frissítésére vonatkozó szabályrendszer létrehozása fontos szerepet játszik a hatékony válaszadásban. Egy szabály részei: Feltétel és Művelet.

**Megjegyzés:** A rendelkezésre álló műveletek a következők: Hibajegy-létrehozás, Hibajegyfrissítés, Utánkövetési kérelem és Automatikus válaszadás. Mielőtt beállítanánk egy hibajegyszabályt, be kell állítanunk a hibajegy-maghatározásokat (lásd feljebb), az utánkövetési kérelemsablonokat és/vagy a válaszmakrókat.

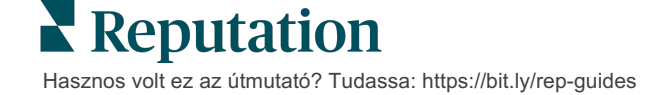

#### Művelet: Hibajegy-létrehozás

Automatizálási szabályokat állíthatunk be, amikor hibajegyet hozunk létre a következő források egyikéhez: Felmérések vagy Értékelések.

#### A hibajegylétrehozási szabály létrehozása:

- 1. A platform jobb felső sarkában kattintson a **Beállítások** ikonra.
- 2. A bal oldali menüpontok közül kattintson az Automatikus menüpontra.
- 3. Kattintson a Szabály létrehozása gombra.
- 4. Válassza ki a megfelelő eseményindítót.
- 5. Adja meg a szabály elnevezését (pl. Értékelések a jogi szolgáltatásokról).
- 6. Adja hozzá a kritériumokat (egyet vagy többet), amelyeket eseményindítókként és utánkövetési műveletként fog használni.

#### a. Értékelés

Válasszon az új szabályhoz kapcsolódó alábbi kritériumok és utánkövetési műveletek közül.

| Kritériumok                 | Leírás                                                                                                    |  |
|-----------------------------|----------------------------------------------------------------------------------------------------|--|
| Hely                        | Válassza ki azokat a konkrét helyeket (várost vagy államot),<br>ahonnan a hozzászólások származnak (egyenlő/nem<br>egyenlő).                                                                                                  |  |
| Kód                         | Csoportosítás helykód szerint.                                                                                                    |  |
| Attribútumok                | Attribútumok (egyéni szűrők, például helytípusok, régió, alegység stb.).                                                                                                    |  |
| Forrás                      | Válassza ki az ügyfélvisszajelzés adatforrását (egyenlő/nem egyenlő).                                                                                                    |  |
| Benyomás                    | Válassza ki az ügyfél-visszajelzés átfogó véleményét<br>(egyenlő/nem egyenlő).                                                                                                    |  |
| Ügyfélhűségindex            | Válassza ki az ügyfél-visszajelzés ügyfélhűségindex értékét (egyenlő/nem egyenlő).                                                                                                    |  |
| Hozzászólás<br>(szöveg)     | Adja meg a kulcsszavakat, amelyeket az értékelésben vagy<br>a felmérés hozzászólásában keresni kell (a nagy- és<br>kisbetűs szavakra érzékeny/nem érzékeny beállítást<br>használhat). Vesszővel válassza el a több kulcsszót. |  |
| A hozzászólás<br>hosszúsága | Az értékelés vagy felmérés hozzászólásában állítsa be<br>karakterszámban megadva a hozzászólás minimális<br>hosszúságát (nagyobb, mint/több vagy egyenlő/kisebb,<br>mint/kevesebb vagy egyenlő).                              |  |
| Felmérésre adott<br>válasz  | Adja meg a kulcsszavakat, amelyeket a felmérés<br>hozzászólásában keresni kell (a nagy- és kisbetűs szavakra<br>érzékeny/nem érzékeny beállítást használhat). Vesszővel<br>válassza el a több kulcsszót.                      |  |

| Értékelő neve           | Adja meg a visszajelzést hagyó személy nevét (egyenlő/nem egyenlő).            |
|-------------------------|--------------------------------------------------------------------------------|
| Frissített<br>értékelés | Jelezze, hogy a visszajelzésben adott értékelést frissítették-<br>e (egyenlő). |
| Közzétett               | Adja meg, hogy az alapul szolgáló értékelést közzétették-e a forrás esetében.  |
| Megjelölt               | Adja meg, hogy az alapul szolgáló értékelést megjelölték-e.                    |
| Rendszercímkék          | Adja meg, hogy az alapul szolgáló értékelés rendelkezik-e rendszercímkékkel.   |

Az utánkövetési műveletek közé a következők tartoznak: Hibajegy létrehozása, Utánkövetési kérelem és Automatikus válasz.

#### b. Értékelésre adott válasz

Válasszon az új szabályhoz kapcsolódó alábbi kritériumok és utánkövetési műveletek közül.

| Kritériumok   | Leírás                                                                                                    |
|---------------|----------------------------------------------------------------------------------------------------|
| Hely          | Válassza ki azokat a konkrét helyeket (várost vagy<br>államot), ahonnan a hozzászólások származnak<br>(egyenlő/nem egyenlő). |
| Kód           | Csoportosítás helykód szerint.                                                                                               |
| Attribútumok  | Attribútumok (egyéni szűrők, például helytípusok, régió, alegység stb.).                                                     |
| Válaszállapot | Válassza ki az értékelés adott válaszállapotát (pl.<br>Közzétett, Jóváhagyásra váró stb.).                                   |

Utánkövetési kérelembe tartozik: Hibajegyfrissítés.

#### c. Felmérés

A feltétel beállítása előtt válassza ki a **Survey Template** (Felméréssablon) lehetőséget a legördülő menüben.

| Trigger                            |   |
|------------------------------------|---|
| Survey                             | ~ |
| Survey Template                    |   |
| (Regular) Visit + Total Experience | ~ |

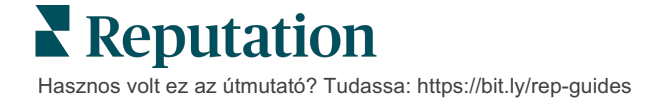

Válasszon az új szabályhoz kapcsolódó alábbi kritériumok és utánkövetési műveletek közül.

| Kritériumok                                                                                                | Leírás                                                                                                    |  |  |  |
|----------------------------------------------------------------------------------------------------|----------------------------------------------------------------------------------------------------|--|--|--|
| Hely                                                                                                    | Válassza ki azokat a konkrét helyeket (várost vagy<br>államot), ahonnan a hozzászólások származnak<br>(egyenlő/nem egyenlő).           |  |  |  |
| Kód                                                                                                    | Csoportosítás helykód szerint.                                                                                                    |  |  |  |
| Attribútumok                                                                                               | Attribútumok (egyéni szűrők, például helytípusok, régió, alegység stb.).                                                               |  |  |  |
| Benyomás                                                                                                   | nás Válassza ki az ügyfél-visszajelzés átfogó véleményét<br>(egyenlő/nem egyenlő).                                                     |  |  |  |
| Hozzászólás                                                                                                | Válassza ki a felmérés hozzászólásában szereplő kulcsszavakat (nyitott szövegdobozos válasz).                                          |  |  |  |
| Kérdés                                                                                                    | Adja meg, hogy szeretne-e hibajegyet létrehozni, ha a<br>felmérés bizonyos kérdéseire adott válaszokat kapja<br>(egyenlő/nem egyenlő). |  |  |  |
| RendszercímkékAdja meg, hogy a felmérés rendelkezik-e a címké<br>modulban meghatározott rendszercímkékkel. |                                                                                                    |  |  |  |
| Újból megnyitott                                                                                           | Ez akkor indul el, ha az alapul szolgáló felméréshez<br>kapcsolódó hibajegyet legalább egyszer lezárták és újból<br>megnyitották.      |  |  |  |

Az utánkövetési műveletek közé a következők tartoznak: Hibajegy létrehozása, Utánkövetési kérelem és Automatikus válasz.

#### d. Hibajeggyel kapcsolatos egyéni mező(k)

Válasszon az új szabályhoz kapcsolódó alábbi kritériumok és utánkövetési műveletek közül.

| Kritériumok   | Leírás                                                                                                    |
|---------------|----------------------------------------------------------------------------------------------------|
| Hely          | Válassza ki azokat a konkrét helyeket (várost vagy<br>államot), ahonnan a hozzászólások származnak<br>(egyenlő/nem egyenlő). |
| Kód           | Csoportosítás helykód szerint.                                                                                               |
| Attribútumok  | Attribútumok (egyéni szűrők, például helytípusok, régió, alegység stb.).                                                     |
| Ügytovábbítás | Válassza ki a Műveletek modul Ügytovábbítás lapján<br>meghatározott pontos ügytovábbítási típust.                            |
| Sor           | Válassza ki a pontos sor nevét.                                                                                              |

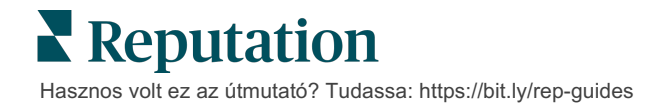

| Felhasználó      | Válassza ki a pontos felhasználónevet.                                                     |
|------------------|--------------------------------------------------------------------------------------------|
| Fázis            | Válassza ki a pontos fázisnevet.                                                           |
| Hibajegytípus    | Válassza ki a Műveletek modul Hibajegytípus lapján<br>meghatározott pontos hibajegytípust. |
| Címkék           | Válassza ki a pontos hibajegycímké(ke)t.                                                   |
| Megválaszolt     | Válassza ki, hogy a hibajegyre válaszoltak-e vagy sem.                                     |
| Újból megnyitott | Ez akkor indul el, ha a hibajegyet legalább egyszer lezárták és újból megnyitották.        |

Az utánkövetési műveletek közé a következők tartoznak: Hibajegyfrissítés és Felméréskérés.

#### e. Üzenet

Válasszon az új szabályhoz kapcsolódó alábbi kritériumok és utánkövetési műveletek közül.

| Kritériumok      | Leírás                                                                                                    |  |  |
|------------------|----------------------------------------------------------------------------------------------------|--|--|
| Hely             | Válassza ki azokat a konkrét helyeket (várost vagy<br>államot), ahonnan a hozzászólások származnak<br>(egyenlő/nem egyenlő). |  |  |
| Kód              | Csoportosítás helykód szerint.                                                                                               |  |  |
| Attribútumok     | Attribútumok (egyéni szűrők, például helytípusok, régió, alegység stb.).                                                     |  |  |
| Ügytovábbítás    | /álassza ki a Műveletek modul Ügytovábbítás lapján<br>neghatározott pontos ügytovábbítási típust.                            |  |  |
| Sor              | Válassza ki a pontos sor nevét.                                                                                              |  |  |
| Felhasználó      | Válassza ki a pontos felhasználónevet.                                                                                       |  |  |
| Fázis            | Válassza ki a pontos fázisnevet.                                                                                             |  |  |
| Hibajegytípus    | Válassza ki a Műveletek modul Hibajegytípus lapján<br>meghatározott pontos hibajegytípust.                                   |  |  |
| Címkék           | Válassza ki a pontos hibajegycímké(ke)t.                                                                                     |  |  |
| Megválaszolt     | Válassza ki, hogy a hibajegyre válaszoltak-e vagy sem.                                                                       |  |  |
| Újból megnyitott | Ez akkor indul el, ha a hibajegyet legalább egyszer lezárták és újból megnyitották.                                          |  |  |

Az utánkövetési műveletek közé a következők tartoznak: Felhasználó hozzárendelése, Szerepkör hozzárendelése, Beszélgetés megjelölése és Esedékességi dátum beállítása.

7. Kattintson a Mentés gombra.

## A Műveletek irányítópult használata

A Műveletek irányítópulttal megjelenítheti az ügyfelek véleményei alapján létrehozott hibajegyeket, és intézkedhet azokkal kapcsolatban.

A **Műveletek** panel megjeleníti az összes hibajegyet az összes olyan üzlettel kapcsolatban, amelyhez Önnek hozzáférése van.

| SOURCE DATE RAN<br>All • Last ye | ar - A                  |                       |                                  |                            |            |                |                |
|----------------------------------|-------------------------|-----------------------|----------------------------------|----------------------------|------------|----------------|----------------|
| A Hide Filters C Reset Filters   |                         |                       |                                  |                            |            |                |                |
| Dashboard Metrics                |                         |                       |                                  |                            |            | 🕀 Create       | <u>T</u> icket |
| <                                | Backlog ⑦<br><b>124</b> | Overdue ③ <b>124</b>  | B                                | Resolution Rate (with      | nin SLA) 💿 | Closed On Time | Ð              |
| Assign To                        |                         |                       |                                  |                            |            |                |                |
| ♥Queues                          | 124 tickets fou         | nd 🛛 🖉 Edit Columns 🖉 | <u>₽</u> 10 - ▼                  | Q Search                   |            |                |                |
| II All                           |                         |                       |                                  |                            |            |                |                |
| Billing                          | 🗌 Id 🔤 So               | urce 🗧 Location       | Subject                          | Queue                      | Stage      | Ticket Tags    | Sentim         |
| Concierge                        |                         |                       |                                  |                            |            |                |                |
| Customer Care                    | ☐ 48043920 Su           | vey BDP - Uptown      | This place is gro                | eat! Very Named            | In Progres | s              |                |
| Escalated                        |                         | ,                     | efficient and th                 | ey got me Employee         | 0          |                |                |
| Main                             |                         |                       | Read More                        | Kersnne                    |            | <u> </u>       | 1              |
| Named Employee                   |                         |                       |                                  |                            |            |                |                |
|                                  | 48045344 Su             | vey BDP - Uptown      | Dr. Respiso was                  | s the best! Named          | Open       | Kudos          | •              |
| Stages                           |                         |                       | He took time to<br>me and made r | nisten Employee<br>me feel |            |                |                |
| Due Date                         |                         |                       | comfor Read                      | More                       |            |                |                |

Párosítsa az egyes betűket a fenti képen látható megfelelő tulajdonsághoz a következő oldalon (15. oldal) található főkönyvvel.

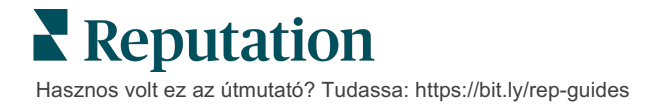

| A | Panel<br>tetején<br>található<br>szűrők         | lasználja a panel tetején található szűrőket az időtartomány,<br>véleményforrás vagy más egyedi szűrők beállításához. Ha több helye<br>van, a szűrő segítségével a helyek szerint is megtekintheti a<br>hibajegyeket. Ezeket a szűrőket alkalmazza majd a rendszer a<br>olatform más képernyőinek megnyitásakor is.                                                                                                    |  |  |
|---|-------------------------------------------------|----------------------------------------------------------------------------------------------------|--|--|
| В | Hibajegy-<br>összegzés                          | Megjeleníti a csapata haladását a hibajegyek megoldása terén,<br>figyelembe véve a felső és az oldalsó panelen kiválasztott szűrőket.<br>További információkért lásd a Műveletek mérőszámai részt.                                                                                                    |  |  |
| С | Oldalsó<br>szűrők                               | A bal oldali szűrőkkel szűkítheti a hibajegyek listáját a <b>Sor</b> , <b>Fázis</b> ,<br><b>Esedékesség</b> , <b>Válasz állapota</b> , <b>Címkék</b> , <b>Benyomás</b> , <b>Csatorna</b><br>(Értékelés, Felmérés, kézi, E-mail, Megoldási hatáskör) vagy a<br><b>Hibajegytípus</b> szerint. Emellett megtekintheti az Összes hibajegyet,<br>vagy a <b>Hozzárendelve</b> szűrő használatával bizonyos felhasználókhoz<br>rendelt hibajegyek szerint is rendezheti őket.<br>A szűrőbeállítások bármelyikének módosításához lásd: Hibajegyek<br>konfigurálása |  |  |
|   |                                                 |                                                                                                    |  |  |
| D | Szerkeszt-<br>hető és<br>rendezhető<br>oszlopok | Kattintson a hibajegyek eredményeinek <b>Azonosító, Forrás, Hely,</b><br><b>Benyomás</b> , <b>Utolsó frissítés</b> és <b>Esedékesség</b> szerinti rendezéséhez.<br>Szerkessze az oszlopokat, hogy elrejtse azokat, amelyek nem<br>alkalmazhatók a munkafolyamatra.<br>Exportálja az összes hibajegyet az irányítópulton megjelenítéshez.                                                                                                    |  |  |
| E | Keresősáv                                       | Keressen olyan hibajegyeket, amelyek kulcsszavakat tartalmaznak a<br>hibajegyen belül, beleértve a nevet, e-mail-címet stb.<br>A pontos és gyors eredmények érdekében korlátozza a keresési<br>lekérdezéseket 20 karakternél rövidebbre.                                                                                                    |  |  |
| F | A<br>hibajegyek<br>tömeges<br>kezelése          | Jelöljön be egy vagy több hibajegy melletti jelölőnégyzetet a tömeges<br>művelet végrehajtásához. A műveletek közé tartoznak:<br>Hozzárendelés, Lezárás, Címke, Kijelöltek exportálása, Fázis<br>beállítása, Hozzárendelés, Elhalasztás és Törlés.<br>További információkért lásd A hibajegyek kezelése című részt.                                                                                                    |  |  |
| G | Gyorsműve-<br>letek menü                        | A kurzort egy hibajegy fölé húzva elvégezhet egy műveletet anélkül,<br>hogy a hibajegy részleteire kattintana. Lehetséges műveletek:<br>Hozzárendelés, Fázis beállítása, Elhalasztás.                                                                                                    |  |  |

## Műveletek alkalmazása

Az átláthatóság és az elszámoltathatóság, valamint az ügyfelek elégedettségének biztosítása érdekében minden hibajegy-kezelési

Minden egyes hibajegy tartalmaz olyan mezőket, amelyek segítenek jellemezni a hibajegyet, azt, hogy ki dolgozik rajta, milyen stádiumban van, mennyi a várható megoldási idő, illetve tájékoztat a hibajeggyel kapcsolatos egyéb metaadatokról.

A megoldási folyamat során ezek a mezők segítenek a csapatnak nyomon követni a műveleteket.

**Megjegyzés:** Fontolja meg speciális felhasználói státuszok létrehozását a hibajegyekkel dolgozó felhasználók számára. Például az ügyfélszolgálati dolgozók frissíthetik, de csak a vezető beosztású dolgozók zárhatják le a hibajegyeket.

### Hibajegy létrehozása

A platform a hibajegylétrehozás következő módjait támogatja:

- Automatikus A hibajegyek a konfigurációs szabályok szerint vagy az ügyféllel való kapcsolatfelvétel során (telefonhívás, email, levél) jönnek létre.
- Kézi Koppintson a Reputation mobilalkalmazásban a Műveletek lap alatt a plusz ikonra.
- Kézi A Műveletek irányítópult oldalán kattintson a Hibajegylétrehozás gombra.

Reputation

| Title               | Reporter Name*        | Matching Tickets                    |
|---------------------|-----------------------|-------------------------------------|
| Select              | •                     |                                     |
| Comments *          |                       |                                     |
| Type customer's con | nments here           |                                     |
| Reporter Email      | Reporter Phone Number | 7                                   |
| Street Address      | Street Address        |                                     |
| Address Line 2      | Address Line 2        |                                     |
| City                | City                  |                                     |
| State               | Select                |                                     |
| ZIP                 | ZIP                   |                                     |
| Country             | United States 👻       |                                     |
| Ticket Informa      | ation                 | <u> </u>                            |
| Location *          |                       | No tickets match this email address |
| Location *          |                       | No tickets match this email address |

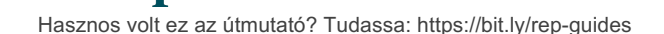

## A hibajegy frissítése

Mivel a hibajegyekkel többen is foglalkozhatnak, fontos, hogy a jegyzetekben pontos, naprakész tájékoztatás álljon rendelkezésre a hibajegykezelés haladásáról. Amikor egy hibajegyet frissítenek, az adott műveletet a rendszer automatikusan naplózza a **Előzmények** lapon, ami segít megérteni a hibajegy teljes kezelési ciklusát azáltal, hogy elemzi, ki és mikor hajtotta végre az egyes műveleteket.

| <u>I</u> nfo                                                    | <u>N</u> otes                            | <u>H</u> istory             | <u>T</u> ickets |
|-----------------------------------------------------------------|------------------------------------------|-----------------------------|-----------------|
| Postponed<br>Postponed to 'N<br>7:25 PM'.<br>Nov 2, 2022 5:00 P | Nov 03, 2022<br>PM by Laura Ra           | 4:59 PM' from 'Nov<br>ymond | 02, 2022        |
| <b>Reopened</b><br>Stage set to 'Op<br>Nov 2, 2022 4:59 F       | <b>pen' from 'Clo</b><br>PM by Laura Raj | sed'.<br>ymond              |                 |
| <b>Closed with Ex</b><br>Stage set to 'Clo                      | <b>planation</b><br>osed' from 'O        | pen'. Explanation: 'I       | Not Added       |

**Megjegyzés:** A hibajegyek tömeges frissítéséhez jelölje be az adott jelölőnégyzeteket a Műveletek irányítópulton.

| 10 t | 10 ticket(s) are selected     Clear Selection     View     Image: Close →     More → |          |              |                                                                                                |                   |             |      |
|------|--------------------------------------------------------------------------------------|----------|--------------|------------------------------------------------------------------------------------------------|-------------------|-------------|------|
|      | ld ⊜                                                                                 | Source 🔤 | Location 🔤   | Subject                                                                                        | Queue             | Stage       | Tick |
|      | 48043920                                                                             | Survey   | BDP - Uptown | This place is great! Very<br>efficient and they got me<br>back to see Dr. Kershne<br>Read More | Named<br>Employee | In Progress | Kud  |
|      | 48045344                                                                             | Survey   | BDP - Uptown | Dr. Respiso was the best!<br>He took time to listen<br>me and made me feel<br>comfor Read More | Named<br>Employee | Open        | Kudi |

**Reputation** Hasznos volt ez az útmutató? Tudassa: https://bit.ly/rep-guides

#### A hibajegy állapotának módosítása

Az **Információs** lap a Hibajegyadatok oldalon a következőket tartalmazza: Sor, Fázis, Címkék, Kiváltó ok és Hibajegytípus (ha van).

A hibajegy állapotának módosítása:

- **1.** A Műveletek irányítópulton a részletek megnyitásához kattintson egy hibajegyre.
- 2. Az Információk lapon frissítse a Sor, Fázis, Címkék, Kiváltó okok vagy a többi egyedi mezőt. Szükség esetén mellékletet is csatolhat.

| lnfo                                                                                                    | <u>N</u> otes  | <u>H</u> istory |  |  |  |
|----------------------------------------------------------------------------------------------------|----------------|-----------------|--|--|--|
|                                                                                                    |                |                 |  |  |  |
| Queue:                                                                                                    | Named Employee | *               |  |  |  |
| Stage:                                                                                                    | In Progress    | •               |  |  |  |
| Tags:                                                                                                    | Kudos          | -               |  |  |  |
| Root Causes:                                                                                                    | Select         | -               |  |  |  |
| Ticket Details                                                                                                    |                |                 |  |  |  |
| Ticket Type:                                                                                                    | Group Visits   | •               |  |  |  |
| Group                                                                                                    |                | Ø               |  |  |  |
| Ticket Attachments (0)                                                                                                    |                |                 |  |  |  |
| ط Drop files to attach, or <b>browse</b><br>Accepted formats: jpeg, jpg, gif, png, mov, mp4, mpg, msg, doc,<br>docx, txt, pdf, csv, xlsx, xls, ppt |                |                 |  |  |  |

**Megjegyzés:** Ha a kurzort a Műveletek irányítópulton a hibajegy fölé viszi, aktiválódik a gyorsműveletek menüje, amely lehetővé teszi a sorok kiosztását, a fázisok módosítását és a hibajegyek elhalasztását.

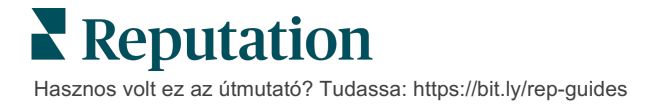

#### Megjegyzések hozzáadása a hibajegyhez

A Hibajegyadatok oldalon a **Megjegyzések** lap lehetővé teszi a csapaton belüli együttműködést. <u>A megjegyzéseket az ügyfelek nem látják.</u>

A hibajegy állapotának módosítása:

- **1.** A Műveletek irányítópulton a részletek megnyitásához kattintson egy hibajegyre.
- 2. A **Megjegyzések** lapon adjon hozzá megjegyzést a legutolsó művelettel kapcsolatban.

**Megjegyzés:** Megjegyzéseket is hozzáadhat egy, a bejövő üzeneteihez kapcsolódó hibajegyhez, amikor válaszol egy automatikus üzenetre, amelyet egy "Új hibajegy" vagy a "Hibajegy frissítve" értesítés generált.

#### A hibajegyek továbbítása

A hibajegy továbbítása lehetővé teszi, hogy a hibajegyadatokat e-mailben továbbítsa másoknak.

A hibajegy továbbítása:

- 1. A Műveletek irányítópulton a részletek megnyitásához kattintson egy hibajegyre.
- 2. Kattintson a három pontra, majd a Továbbítás gombra.

|                 | 🛈 Due 8 months ago Close -                                                                                                    |
|-----------------|----------------------------------------------------------------------------------------------------|
|                 | ☐ For <u>w</u> ard                                                                                                    |
|                 | ③ <u>P</u> ostpone                                                                                                    |
|                 | ★★★★★ 5.0 /5 Mar 10, 2022                                                                                                    |
| BDP CSAT Survey | Dr. Respiso was the best! He took time to listen me and made me                                                               |
| BDP - Uptown    | feel comfortable as a new patient.                                                                                            |
|                 | Which provider did you see? Dr. Repiso                                                                                        |
| Anonymous       | By submitting feedback, you grant Reputation.com and BDP - Uptown the right to publish or share the response with others. Yes |
| Published       | Deculo Skille                                                                                                    |
|                 | Реоріе зкіліз                                                                                                    |
|                 | Respond to this Survey                                                                                                    |

**3.** Vigye be a címzett(ek) e-mail-címét, a platformhoz kapcsolódó felhasználónevét vagy szerepkörét, a tárgyat és az üzenetet.

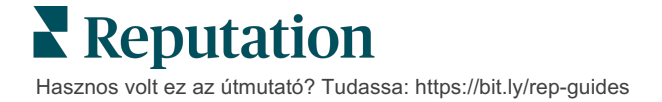

**4.** Az e-mailhez mellékelje a véleményt, az előzményeket és/vagy a hozzászólásokat.

| Forward Ticket                                                                                                    |                                                                                                    |                                          |                  |           | ×         |
|----------------------------------------------------------------------------------------------------|----------------------------------------------------------------------------------------------------|------------------------------------------|------------------|-----------|-----------|
| Stage: Open                                                                                                    | Queue: Named Employee                                                                                   |                                          |                  |           |           |
|                                                                                                    | ***** 5.0 /5 Mar 10,                                                                                    | 2022                                     | Attachments (0 i | ncluded)  |           |
| BDP CSAT Survey                                                                                                    | Dr. Respiso was the best! He took tin<br>made me feel comfortable as a new                              | ne to listen me and<br>patient.          |                  |           |           |
| BDP - Uptown                                                                                                    | Which provider did you see? Dr. Repise                                                                  | D                                        |                  |           |           |
| Anonymous                                                                                                    | By submitting feedback, you grant Repu<br>Uptown the right to publish or share th<br>others. <b>Yes</b> | utation.com and BDP -<br>e response with |                  |           |           |
| Published                                                                                                    | Beenlo Skills                                                                                           |                                          |                  |           |           |
|                                                                                                    | People Skills                                                                                           |                                          |                  |           |           |
| Include Review                                                                                                    | and Comment                                                                                             |                                          |                  |           |           |
| 🗆 Include Notes                                                                                                    |                                                                                                    |                                          |                  |           |           |
| Recipients                                                                                                    |                                                                                                    | Subject                                  |                  |           |           |
|                                                                                                    | +                                                                                                    |                                          |                  |           |           |
|                                                                                                    |                                                                                                    | Message                                  |                  |           |           |
| 은 User: Laura Ra                                                                                                    | ymond X                                                                                                 | Introduction                             | -                | Signature | •         |
| (in a y internal to a construction of the construction of the cons | ep acation reomy                                                                                        |                                          |                  |           |           |
|                                                                                                    |                                                                                                    |                                          |                  |           |           |
|                                                                                                    |                                                                                                    |                                          |                  |           |           |
|                                                                                                    |                                                                                                    |                                          |                  |           |           |
|                                                                                                    |                                                                                                    |                                          |                  |           |           |
|                                                                                                    |                                                                                                    |                                          |                  | Cancel    | 🖾 Forward |

#### 5. Kattintson a Továbbítás gombra.

A hibajegyadatokat a rendszer elküldi e-mailben az összes címzettnek.

#### A határidő módosítása

A hibajegykezelés elhalasztása lehetővé teszi a hibajegy új határidejének beállítását.

A hibajegykezelés elhalasztása:

- **1.** A Műveletek irányítópulton a részletek megnyitásához kattintson egy hibajegyre.
- 2. Kattintson a három pontra, majd az Elhalasztás gombra.
- **3.** Adja meg, hogy hány órával, nappal, héttel vagy hónappal lehet a hibajegykezelést elhalasztani.
- 4. Kattintson a Határidő beállítása gombra.

| Postpone                          |                | ×                                   |  |  |  |
|-----------------------------------|----------------|-------------------------------------|--|--|--|
| This                              | overdue ticket | was due <mark>2 months ago</mark> . |  |  |  |
| Postpone this ticket to be due in |                |                                     |  |  |  |
|                                   | 2              | Hours *                             |  |  |  |
|                                   | Cancel         | Set Due Date                        |  |  |  |

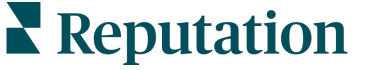

Hasznos volt ez az útmutató? Tudassa: https://bit.ly/rep-guides

#### A hibajegy lezárása

Ha megtalálták és elfogadták a megoldást, kattintson a **Lezárás** gombra, hogy a rendszer felvegye a hibajegyet a naplóba és automatikusan lezárja a hibajegy fázisát. Ha magyarázatot (lezárás oka, hozzászólások, kiváltó ok atb.) szeretne mellékelni,

| Explain & Close                                     |        | ×     |
|-----------------------------------------------------|--------|-------|
| Closing Reason - Why is this ticket being closed?   |        |       |
| Select                                              |        | *     |
| Any other comments?                                 |        |       |
|                                                     |        |       |
|                                                     |        |       |
|                                                     |        |       |
| Root Cause - What caused this ticket to be created? |        |       |
| Select                                              |        | •     |
|                                                     |        |       |
|                                                     | Cancel | Close |

kattintson az Magyarázat és lezárás gombra.

### Hibajegy-értesítések alkalmazása

Beállíthatja, hogy e-mail vagy mobil leküldéses vagy a platform értesítési tálcájából származó értesítést kapjon minden alkalommal, amikor új hibajegyet hoznak létre és/vagy amikor az alábbi mezők valamelyike frissül:

- Ügytovábbítás
- Fázisok
- Sorok
- Címkék
- Hozzászólások
- Mellékletek (hozzáadása/eltávolítása)

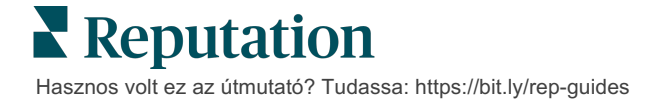

## A műveleti mérőszámok megjelenítése

Használja a műveleti mérőszámokat a hibajegyek kezelésére vonatkozó belső fő teljesítménymutatók meghatározásához.

A **Műveletek irányítópult** lapja magas szintű áttekintést nyújt a főbb mérőszámokról. A **Műveleti mérőszámok** lapon interaktív diagramok és grafikonok segítségével elemezheti a hibajegyek tendenciáit és a csapata megoldási erőfeszítéseit. A hibajegyjelentések a **Jelentések** lapon szintén rendelkezésre állnak.

- A diagramadatok módosításához használja a panel tetején található szűrőket.
- A diagramok PDF-formátumban való letöltésének, az e-mailek automatikus ütemezésének vagy az adatok e-mailben való továbbításának további lehetőségeihez kattintson a három pontra.

### Műveletek irányítópult lapja

#### Mérőszámok összegzése

Jelenítse meg a csapata hibajegyek megoldása terén elért haladását.

| Dashboard Metrics |              |             |           |                     |
|-------------------|--------------|-------------|-----------|---------------------|
| Backlog Summary   |              |             |           | •••                 |
| Response Status   | Overdue      | Not Overdue | On Hold   | Total               |
| Unresponded       | 112<br>(90%) | 0 (0%)      | 0<br>(0%) | <b>112</b><br>(90%) |
| Responded         | 12 (10%)     | 0 (0%)      | 0<br>(0%) | <b>12</b> (10%)     |
| Total             | 124 (100%)   | 0 (0%)      | 0 (0%)    | 124 (100%)          |

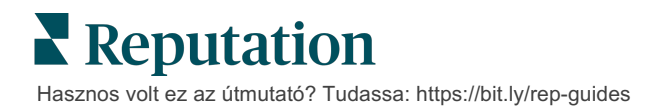

| Mérőszám      | Leírás                                                                                       |  |  |  |
|---------------|----------------------------------------------------------------------------------------------|--|--|--|
| Statisztika   | A lezáratlan hibajegyek száma.                                                               |  |  |  |
| Lejárt        | Azon lezáratlan hibajegyek száma, amelyek határideje lejárt.                                 |  |  |  |
| ldőben lezárt | A szolgáltatási szintű megállapodás megsértése előtt lezárt<br>hibajegyek százalékos aránya. |  |  |  |

### Műveleti mérőszámok lap

#### Lezáratlan hibajegyek összegzése

Jelenítse meg az Lejárt/Nem lejárt/Felfüggesztett és az Megválaszolt/Megválaszolatlan hibajegyek számát. A lejárt és megválaszolatlan hibajegyekkel kell először foglalkozni, míg a nem lejárt és megválaszolt hibajegyek kevésbé sürgősek.

| Backlog Summary |                  |             |           |                    |
|-----------------|------------------|-------------|-----------|--------------------|
| Response Status | Overdue          | Not Overdue | On Hold   | Total              |
| Unresponded     | 5 (6%)           | 0 (0%)      | 0<br>(0%) | 5 (6%)             |
| Responded       | 85<br>(94%)      | 0 (0%)      | 0<br>(0%) | <b>85</b><br>(94%) |
| Total           | <b>90</b> (100%) | 0 (0%)      | 0 (0%)    | 90 (100%)          |

#### Határidőre vonatkozó haladás összegzése

A Határidőre vonatkozó haladás összegzése megmutatja a csapata munkájának hatékonyságát. A "Megtekintési szempont" szűrő a diagramot a következőkre osztja: Hely, Sorok, Válaszállapot, Címke, Forrás, Benyomás vagy egyedi szűrő.

A diagram a lezárt, nem lejárt és a lejárt hibajegyek számát, valamint az időben lezárt hibajegyek százalékos arányát mutatja a "Megtekintési szempont" kiválasztott lehetőségének megfelelően (pl. Benyomás szerint).

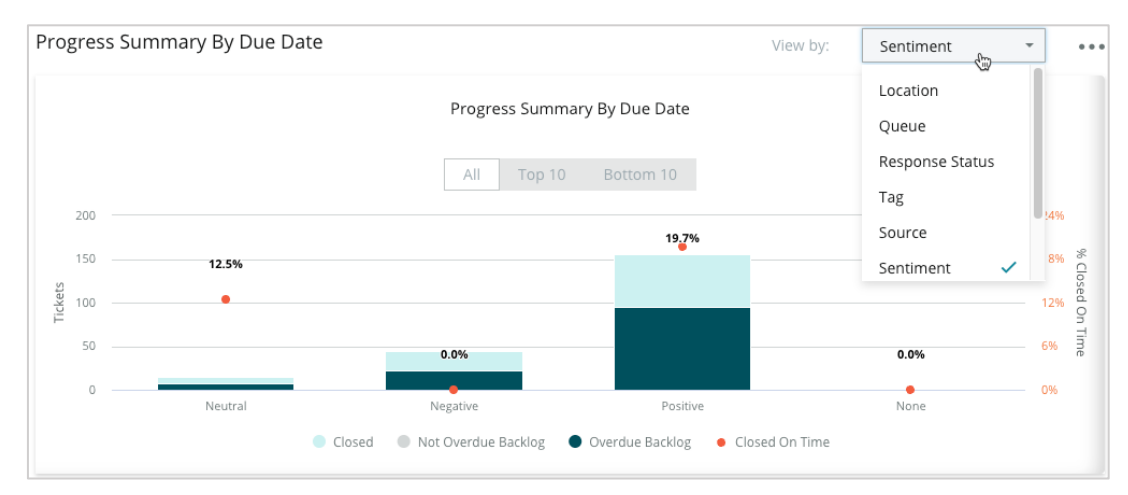

Kattintson a **Táblázat megjelenítése** lehetőségre az adatok táblázatos formában történő kibontásához a "Megtekintési szempont" kiválasztott lehetőségének megfelelően (pl. Sor szerint).

| - Hide Table |                |                |                     |                 |                  |       |
|--------------|----------------|----------------|---------------------|-----------------|------------------|-------|
| Sentiment    | Overdue Closed | Closed On Time | Not Overdue Backlog | Overdue Backlog | % Closed On Time | Total |
| Negative     | 22             | 0              | 0                   | 22              | 0%               | 44    |
| Neutral      | 7              | 1              | 0                   | 7               | 12.5%            | 15    |
| None         | 0              | 0              | 0                   | 0               | 0%               | 0     |
| Positive     | 49             | 12             | 0                   | 95              | 19.7%            | 156   |
| Total        | 78             | 13             | 0                   | 124             | 32.2%            | 215   |

#### Panaszok

A statisztikában tekintse át a folyamatban lévő panaszok (negatív ügyfélvélemények) számát, a panasz lezárásáig eltelt átlagos napok számát, az utolsó panasz óta eltelt napok számát és a legrégebbi megoldatlan panasz dátumát/korát a "Megtekintési szempont" kiválasztott lehetőségének megfelelően (pl. Válaszállapot szerint).

| Complaints |                                                  |      |                           |                               |  |  |
|------------|--------------------------------------------------|------|---------------------------|-------------------------------|--|--|
| Queue      | Queue Complaints Average Days to Close Complaint |      | Days Since Last Complaint | Date of Oldest Outstanding Co |  |  |
| FYI        | 87                                               | 18.2 | 4                         | 01/17/22                      |  |  |

**Megjegyzés:** A mérőszámok a Műveletek kategória megnyitásával is megtekinthetők a Jelentések lapon.

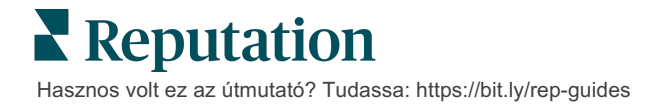

## Fizetős prémium szolgáltatások

## Vegye igénybe a Fizetős prémium szolgáltatások platformunk szakértőinek támogatását a vállalkozása sikerének érdekében.

Miközben arra törekszünk, hogy a platformunk intuitív és hatékony legyen, megértjük, hogy az Ön ideje értékes, az erőforrásai és a sávszélessége pedig korlátozottak lehetnek. A Reputation dedikált csapata készen áll arra, hogy segítsen Önnek a hirdetések kezelésében, a keresőoptimalizálásban, valamint a közösségi posztok közzétételében és listába válogatásában, miközben az értékelésekre adott válaszait is kezeli. A platformunk és a termékeink által támogatott értéknövelt szolgáltatások csomagjával garantálni tudjuk a kiváló ügyfélkört. Szakértőink segítenek:

- Túlérni a pontosságon (kezelt üzleti hirdetések)
- Maximalizálni üzleti profilja vonzerejét (kezelt szolgáltatások a Google esetében)
- Kihasználni a közösségi média erejét (kezelt közösségi média)
- Az a márka nyer, amelyik a legjobban törődik az ügyfelekkel (értékelésekre adott kezelt válaszok)

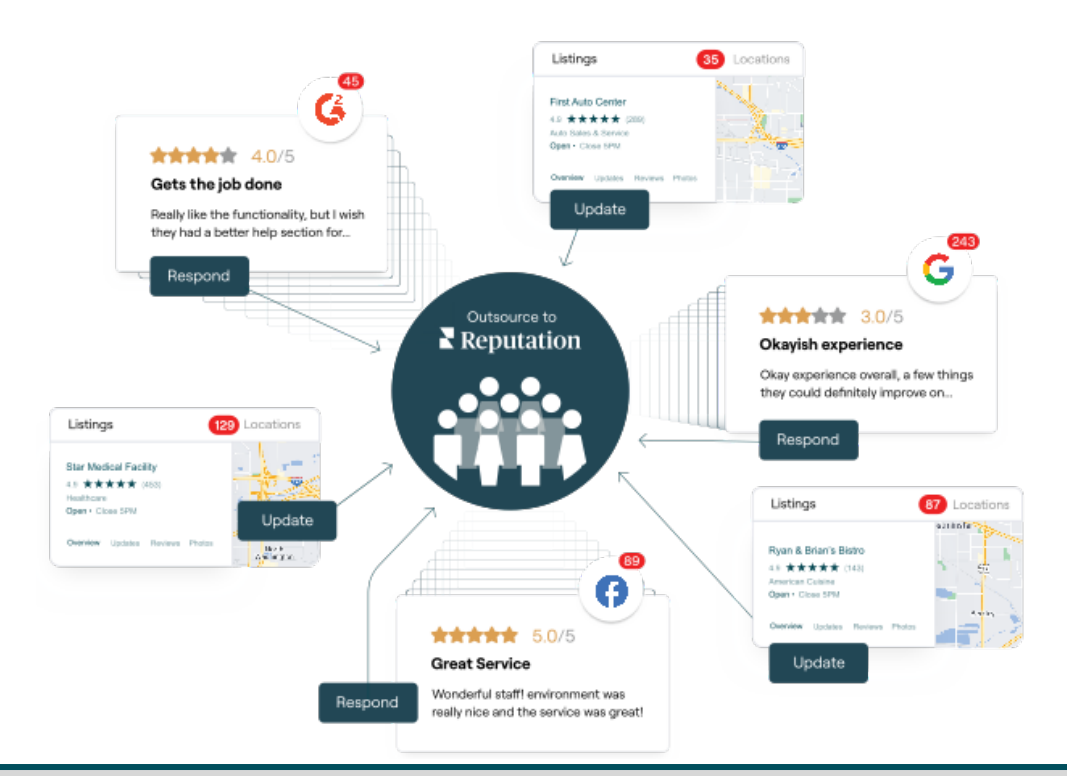

A Fizetős prémium szolgáltatásokkal kapcsolatos további információkért forduljon az ügyfélmenedzseréhez.

## További források

Tekintse meg a teljes felhasználóiútmutató-sorozatunkat, ha többet szeretne megtudni a Reputation-platformról.

- Admin
- Márka a közösségi médiában
- Üzleti hirdetések
- Irányítópultok
- Tapasztalat
- Bejövő üzenetek
- Mobilalkalmazás
- Oldalak és lokátorok
- Rep Connect

- Jelentések
- Hírnévpontszám
- Kérés
- Értékelések
- Közösségimédia-elemzés
- Közösségimédia-csomag
- Felmérések
- Widgetek

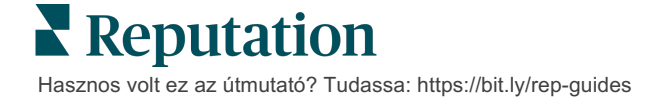